| 無線LAN機能について                       |    |
|-----------------------------------|----|
| 無線LANで接続する                        | 40 |
| ニンテンドー3DS/DSiを接続する                |    |
| ニンテンドーDS/DS Liteを接続する             |    |
| PSPを接続する                          |    |
| PSVITAを接続する                       |    |
| Wiiを接続する                          |    |
| PS3を接続する                          |    |
| WPS対応の無線LAN端末を接続する                |    |
| Windowsパソコンを接続する(Windows 8)       |    |
| Windowsパソコンを接続する(Windows 7、Vista) |    |
| Windowsパソコンを接続する(Windows XP)      |    |
| Macを接続する                          |    |

### 無線LAN機能について

本製品はIEEE802.11b/g/nの無線LAN規格に対応しておりますが、下り(受信)最大通信速度は30Mbps 程度となります。

USB接続の場合、下り(受信)最大通信速度75Mbpsに対応します。USB接続はWindowsのみ対応です。

また、本製品はWPS (Wi-Fi Protected Setup)機能に対応しており、お使いの無線LAN端末がWPS機能 に対応している場合には、無線LANの接続設定を簡単に行うことができます。WPS機能に対応していな い無線LAN端末でも、本製品に設定されたSSIDとWPAキー(WEPを利用される場合はWEPキー)を入 力するだけで簡単に接続することができます。

SSIDとWPAキーについては、同梱の無線LAN初期設定シールの「SSID」と「WPA Key」欄を参照してください。

ここでは、ニンテンドー3DS/DSi/DS/DS Lite、PSP(PlayStation Portable)、PSVITA、Wii、PS3 (PlayStation 3)、WPS対応機器、Windowsパソコン、Macを、本製品の無線LANにはじめて接続する場合の操作 について説明しています。

iPad、iPod touchとの無線LANの接続設定については、かんたんセットアップマニュアルポータブルデバイス編を参照してください。

#### 説明

- ・これらの設定は、はじめて接続するときに行います。一度設定した後は、本製品と無線LAN端末の無線LAN機能をオンにするだけで、自動的に接続が再開されます(「自動再接続」などが設定されている場合)。
- ・必要に応じて、無線LAN機能の詳細設定を変更することもできます。詳しくは、66ページ「各種機能を設定する」を参照してください。
- ・セキュリティ保護のため、お買い上げ時に設定されているSSID(88ページ)およびWPAキー(89ページ)を変更して使用することをお勧めします。
- ・本製品は、無線LAN端末を同時に10台まで接続することができます。

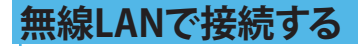

### ニンテンドー3DS/DSiを接続する

手順は、無線LANセキュリティ設定の暗号化方式が「WPA」の場合を例にして説明しています。

\* 本書に記載されているニンテンドー3DS/DSiの接続方法は、イー・アクセス株式会社が独自に検証・ 制作したものです。本内容について任天堂へのお問い合わせはご遠慮ください。

#### 注意

・無線LANセキュリティ設定の暗号化方式を「WPA」以外に設定している場合は、「WPA」に設定してください。詳しく は、89ページ「無線LANセキュリティ設定」を参照してください。ただし、セキュリティ設定を変更すると、すでに接続 設定済みの無線LAN端末が接続できなくなりますのでご注意ください。

### ┃本製品の電源ボタン(∪/WiFi)を約5秒間押して電源を入れます。

無線LAN機能がオンになると WiFI が表示されます。

### 2 メニューを表示して、次の順番に項目をタッチします。

- ・ニンテンドー3DSの場合
   「本体設定」→「はじめる」→「インターネット設定」→「インターネット接続設定」→
   「接続先の登録」→「自分で設定する」
- ・ニンテンドーDSiの場合
   「本体設定」→「インターネット」→「接続設定」→「上級者設定」→「未設定」と表示されている
   接続先の1つをタッチ

### 3 「アクセスポイントを検索」をタッチします。

### 4 一覧画面から本製品の「SSID」(GL02P-XXXXXXXXXXX)が表示されている項目をタッチします。

- ・「SSID」については、同梱の無線LAN初期設定シールの「SSID」欄を参照してください。
  - ・本製品の「SSID」の設定を変更している場合には、設定している名称の項目をタッチします。

### 5 WPAキーを正しく入力し、「決定」または「OK」をタッチします。

・WPAキーについては、同梱の無線LAN初期設定シールの「WPA Key」欄を参照してください。

### 🌔 「OK」をタッチします。

#### ✓「OK」をタッチします。

接続テストが始まります。「接続テストに成功しました。」が表示されたら設定完了です。

### ニンテンドーDS/DS Liteを接続する

手順は、無線LANセキュリティ設定の暗号化方式が「WEP」の場合を例にして説明しています。 ※ ニンテンドーWi-Fi コネクション対応ソフトが必要になります。

※本書に記載されているニンテンドーDS/DS Liteの接続方法は、イー・アクセス株式会社が独自に検 証・制作したものです。本内容について任天堂へのお問い合わせはご遠慮ください。

#### 注意

- ・無線LANセキュリティ設定の暗号化方式を「WEP」以外に設定している場合は、「WEP」に設定してください。詳しく は、89ページ「無線LANセキュリティ設定」を参照してください。ただし、セキュリティ設定を変更すると、すでに接続 設定済みの無線LAN端末が接続できなくなりますのでご注意ください。
- ・本製品がインターネットに接続していることを確認してください。インターネットに接続されていないと、Wi-Fiコネクションに接続できません。
- 本製品の電源ボタン(0/WiFi)を約5秒間押して電源を入れます。

無線LAN機能がオンになると

2 ニンテンドーWi-Fiコネクション対応ソフトを起動し、「Wi-Fiコネクション設定」画面を表示します。

・操作方法については、各ソフトの取扱説明書を参照してください。

- <mark>3</mark>「Wi-Fi接続先設定」→「未設定」と表示されている接続先の1つをタッチします。
- 4 「アクセスポイントを検索」をタッチします。
- 5 一覧画面から本製品の「SSID」(GL02P-XXXXXXXXXXX)が表示されている項目をタッチします。
  - ・「SSID」については、同梱の無線LAN初期設定シールの「SSID」欄を参照してください。
  - ・本製品の「SSID」の設定を変更している場合には、設定している名称の項目をタッチします。
- WEPキーを正しく入力し、「決定」または「はい」をタッチします。
   ・WEPキーについては、同梱の無線LAN初期設定シールの「WEP Key」欄を参照してください。
- **7**「はい」をタッチします。

### 8 「はい」をタッチします。

接続テストが始まります。「接続に成功しました。」が表示されたら設定完了です。

### PSPを 接続 する

画面表示や手順は、PSP-2000/PSP-3000で、無線LANセキュリティ設定の暗号化方式が「WPA」の場合 を例にして説明しています。PSP-1000※を使用した場合や、その他の暗号化方式を設定している場合 は、一部の操作および画面が異なります。詳しくは、PSPの取扱説明書などを参照してください。 ※ PSP-1000のシステムソフトウェアver1.52以前では、一部手順が異なります。

### 本製品の電源ボタン(心/WiFi)を約5秒間押して電源を入れます。

無線LAN機能がオンになると WE が表示されます。

- PSPのワイヤレスLANスイッチをオンにします。
- 3 PSPのホームメニュー画面から、「設定」→「ネットワーク設定」の順に選択し、○ボタンを 押します。

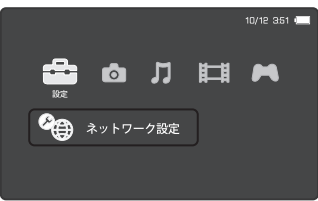

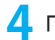

4 「インフラストラクチャーモード」を選択し、〇ボタンを押します。

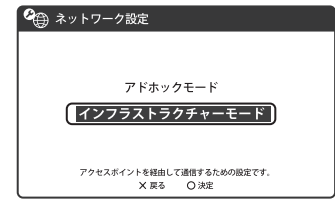

### 5「[新しい接続の作成]」を選択し、〇ボタンを押します。

・PSP-1000の場合は、この後、接続名を入力して方向キー「▶」を押します。

| 🍳 ネットワーク設定   |   |
|--------------|---|
|              |   |
| 接続を作成してください。 |   |
| [新しい接続の作成]   |   |
|              |   |
|              |   |
| ^~~ U.m.     | _ |

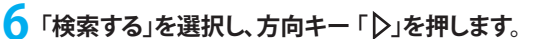

|       | トワーク設定                              |                                  |
|-------|-------------------------------------|----------------------------------|
|       | ワイヤレス                               | LAN設定                            |
| ſ     | 検索する                                |                                  |
| -     | 手動で入力する<br>アクセスポイン                  | 卜別自動設定                           |
| アクセスボ | イントのSSIDを検索します。SS<br>レキーで次へ通<br>X中止 | SIDがわからない場合はこちらを選択し<br>みます。<br>- |

- 7 一覧画面から本製品の「SSID」(GL02P-XXXXXXXXXXXX)が表示されている項目を選択 し、〇ボタンを押します。
  - ・「SSID」については、同梱の無線LAN初期設定シールの「SSID」欄を参照してください。
  - ・本製品の「SSID」の設定を変更している場合には、設定している名称の項目を選択し、○ボタンを 押します。

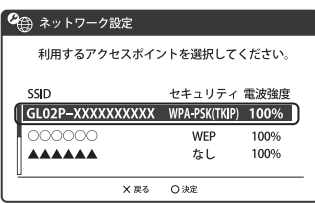

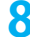

8 表示されたSSIDを確認し、方向キー「▷」を押します。

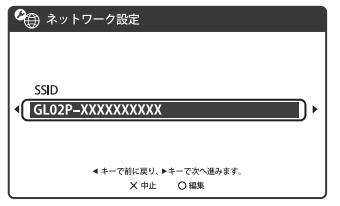

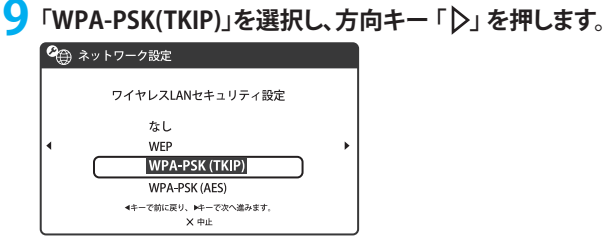

10 ○ボタンを押してWPAキーを正しく入力し、方向キー「♪」を押します。 ・WPAキーについては、同梱の無線LAN初期設定シールの「WPA Key」欄を参照してください。

| <b>e</b> | ネットワーク設定              |   |
|----------|-----------------------|---|
|          |                       |   |
|          | W/PA-t                |   |
| •        | ******                | ► |
|          |                       |   |
|          | < キーで前に戻り、▶キーで次へ進みます。 |   |
|          | X 中止 O 編集             |   |

11 「かんたん」を選択し、方向キー「▷」を押します。

| 🍳 ネット | ワーク設定                      |   |
|-------|----------------------------|---|
|       |                            |   |
|       | アドレス設定                     |   |
| ŀ ⊂   | かんたん                       | • |
|       | カスタム                       |   |
|       | ↓ キーで前に戻り、▶ キーで次へ進みます。 X中止 |   |

12 接続名を確認し、方向キー「▷」を押します。

・PSP-1000の場合、この画面は表示されません。手順13へお進みください。

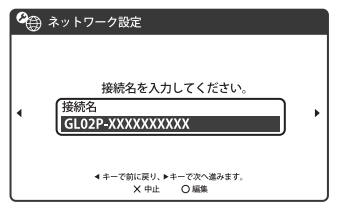

説明

・接続名は変更することができます。○ボタンを押して入力画面を表示させ、任意の接続名を入力して設定してください。

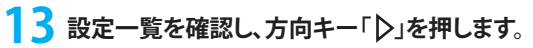

| : | ネットワーク設定 |                        |   |
|---|----------|------------------------|---|
|   |          | 設定一覧                   |   |
|   | 接続名      | GL02P-XXXXXXXXXX       |   |
|   | SSID     | GL02P-XXXXXXXXXXX      | • |
|   | セキュリティ   | WPA-PSK(TKIP)          |   |
|   | WPA+-    | *******                |   |
|   | ◀ キーで前に  | 戻り、▶キーで次へ進みます。<br>X 中止 |   |

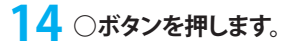

| <b>@</b> | ネットワーク設定                                          |
|----------|---------------------------------------------------|
| 1        | O ボタンを押すと設定内容を保存します。                              |
|          | <ul> <li>オーで前に戻ります。</li> <li>× 中止 ○ 編集</li> </ul> |

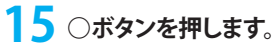

| 🖓 ネットワーク設定 | 2        |
|------------|----------|
|            |          |
|            |          |
| 保存;        | か完了しました。 |
| 接続         | テストをする   |
|            |          |
| ×          | 戻る 〇 決定  |

### 16 接続テストが始まります。

テストの結果が表示されたら設定完了です。

### PSVITAを接続する

画面表示や手順は、無線LANセキュリティ設定の暗号化方式が「WPA」の場合を例にして説明しています。その他のセキュリティ設定の場合は、一部の操作および画面が異なります。詳しくは、PSVITAの取扱説明書などを参照してください。

2

PSVITAのホーム画面から「設定」→「はじめる」→「ネットワーク」→「Wi-Fi設定」の順に選 択します。

- 2「Wi-Fi」にチェックを付けます。
- 3「アクセスポイント」の一覧画面から本製品の「SSID」(GL02P-XXXXXXXXXXXXXX)が表示 されている項目を選択します。

・「SSID」については、同梱の無線LAN初期設定シールの「SSID」欄を参照してください。

| Wi-Fi設定                                                           |      |            |
|-------------------------------------------------------------------|------|------------|
| <ul> <li>WI-Fi<br/>接続していません。</li> <li>アクセスポイントを選ぶか、登録し</li> </ul> | てくださ | الا        |
| 🖉 アクセスポイント 🕐                                                      |      |            |
| GL02P-XXXXXXXXXXX                                                 | Ô    | <i>"</i>   |
| 000000                                                            | â    | <i>"</i>   |
| *****                                                             | Ô    | <i>.</i> @ |
|                                                                   |      |            |

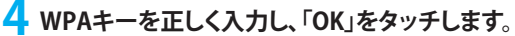

・WPAキーについては、同梱の無線LAN初期設定シールの「WPA Key」欄を参照してください。

| Wi-Fi設定                                                                             |
|-------------------------------------------------------------------------------------|
| アクセスボイントのパスワードを入力してください。<br>SSID : GL02P-XXXXXXXXXXX<br>セキュリティー方式: WPA-PSK/WPA2-PSK |
| •••••                                                                               |
| パスワードを表示しない。 💕                                                                      |
| キャンセル OK                                                                            |

5 Wi-Fi設定画面に戻ったら、本製品の「SSID」がWi-Fiで接続されていることを確認します。

### Wiiを接続する

手順は、無線LANセキュリティ設定の暗号化方式が「WPA」の場合を例にして説明しています。その他の暗号化方式を設定している場合は、一部の操作が異なります。詳しくは、Wiiの取扱説明書などを参照してください。

※本書に記載されているWiiの接続方法は、イー・アクセス株式会社が独自に検証・制作したものです。 本内容について任天堂へのお問い合わせはご遠慮ください。

- ▲製品の電源ボタン(也/WiFi)を約5秒間押して電源を入れます。 無線LAN機能がオンになると
  ■■ が表示されます。
- 2 Wiiメニュー画面から、「Wii」を選択します。
- 3 「Wii本体設定」を選択します。
- 4 「▶」を選択して、「Wii本体設定2」画面を表示させます。
- 5 「インターネット」を選択します。
- 6 「接続設定」を選択します。
- 7 「未設定」と表示されている接続先の1つを選択します。
- 8「Wi-Fi接続」を選択します。
- 9 「アクセスポイントを検索」を選択します。
- ┃┃「OK」を選択します。
- 11 一覧画面から本製品の「SSID」(GL02P-XXXXXXXXXXX)が表示されている項目を選択します。 ・「SSID」については、同梱の無線LAN初期設定シールの「SSID」欄を参照してください。

  ・本製品の「SSID」の設定を変更している場合には、設定している名称の項目をタッチします。
- 12 WPAキーを正しく入力し、「OK」を選択します。 ・WPAキーについては、同梱の無線LAN初期設定シールの「WPA Key」欄を参照してください。
- **13**「OK」を選択します。
- 14「OK」を選択します。 接続テストが始まります。「接続に成功しました。」が表示されたら設定完了です。

### PS3を接続する

手順は、無線LANセキュリティ設定の暗号化方式が「WPA」の場合を例にして説明しています。その他の暗号化方式を設定している場合は、一部の操作および画面が異なります。詳しくは、PS3の取扱説明 書などを参照してください。

- ▲製品の電源ボタン(**也**/WiFi)を約5秒間押して電源を入れます。 無線LAN機能がオンになると
- 2 PS3のホームメニュー画面から、「設定」→「ネットワーク設定」→「インターネット接続設定」の順に選択します。
- 3「OK」または「はい」を選択し、○ボタンを押します。
- 4 「かんたん」を選択し、方向キー「▶」を押します。
- 5 「無線」を選択し、方向キー「▷」を押します。
- 6 「検索する」を選択し、方向キー 「♪」を押します。
- 一覧画面から本製品の「SSID」(GL02P-XXXXXXXXXXXX)が表示されている項目を選択し、○ボタンを押します
  - ・「SSID」については、同梱の無線LAN初期設定シールの「SSID」欄を参照してください。
  - ・本製品の「SSID」の設定を変更している場合には、設定している名称の項目を選択し、〇ボタンを 押します。
- 🎖 表示されたSSIDを確認し、方向キー「▷」を押します。
- 9「WPA-PSK/WPA2-PSK」を選択し、方向キー「▶」を押します。
- 10 ○ボタンを押してWPAキーを正しく入力し、方向キー「♪」を押します。 WPAキーについては、同梱の無線LAN初期設定シールの「WPA Key」欄を参照してください。
- **1** 設定一覧を確認し、○ボタンを押します。 設定が保存されます。
- 12 〇ボタンを押します。

接続テストが始まります。テストの結果が表示されたら設定完了です。

### WPS対応の無線LAN端末を接続する

#### 注意

- ・WPS機能の設定方法は、機器によって異なります。お使いの無線LAN端末に添付されている取扱説明書などを参照してください。
- ・本製品のSSIDステルス機能が有効になっているとWPS機能は使用できません。SSIDステルス機能については、88ページ 「無線LAN基本設定」を参照してください。
- ・暗号化方式がWEPまたは暗号化なしに設定してある状態でWPSボタンを約10秒間押すと、WPS機能が開始され暗号化 方式がWPAに変更されます。それ以前にWEPまたは暗号化なしで使用していた無線LAN端末は暗号化方式をWPAに 変更する必要があります。
- ・WPS機能開始後、約2分の間に機器の接続がない場合には、暗号化方式が元の設定に戻ります。

本製品の電源ボタン(也/WiFi)を約5秒間押して電源を入れます。

無線LAN機能がオンになると

2 無線LAN端末の無線LAN機能をオンにし、必要に応じてWPS設定の準備操作を行います。

#### 子 本製品のWPSボタンを約10秒間押します。

WPS機能がオンになります。ディスプレイには、WPS設定状態を示すアイコンがアニメーション表示 されます(表示については、30ページ「アニメーション/テキスト表示について」を参照してください)。

### 4 無線LAN端末でWPS機能の接続操作を行います。

設定に成功すると、WPS Completeが表示されます。

・お使いの無線LAN端末によって操作は異なります。

### 5 無線LAN端末でその他の設定が必要な場合には、画面表示に従って設定操作を行って ください。

#### 説明

・お使いのWPS対応の無線LAN端末にWPS用のPINコードが指定されている場合には、指定されたPINコードをあらかじめ本製品の設定項目「WPS PIN」に設定しておく必要があります。詳しくは、91ページ「WPS設定」を参照してください。また、「WPS PIN」を設定すると、自動的に本製品のWPS機能がオンになります。約2分以内に、無線LAN端末でWPS機能の接続操作を行ってください。。

### Windowsパソコンを接続する(Windows 8)

画面表示や手順はWindows 8で、本製品の無線LANセキュリティ設定の暗号化方式が「WPA」の場合 を例にして説明しています。 ※OS標準の接続設定機能を例にして説明しています。

本製品の電源ボタン(0/WiFi)を約5秒間押して電源を入れます。

無線LAN機能 「」「」がオンになるとが表示されます。

### 2 パソコンの無線LAN機能をオンにします。

・パソコンの無線LAN機能をオンにする方法は機種ごとに異なりますので、パソコンの取扱説明 書などを参照してください。

# 3 画面の右側からスワイプ(マウスで操作する場合は、画面右上隅/右下隅に移動)→「設定」を選択し、 を選択します。

| スタート |          | Liter                                                                                                    |
|------|----------|----------------------------------------------------------------------------------------------------|
|      |          |                                                                                                    |
|      | <i></i>  | and the second second s |
|      |          | P                                                                                                    |
| 100  | Fight    | 0                                                                                                    |
|      | é 🗅      |                                                                                                    |
| 10   | <b>M</b> |                                                                                                    |
|      | <b>T</b> |                                                                                                    |
|      |          |                                                                                                    |
| A    |          |                                                                                                    |

4 本製品のSSID (GL02P-XXXXXXXXXXXX)が表示されている項目を選択し、「自動的に接続する」にチェックが入っていることを確認し、「接続」を選択します。

・SSIDについては、同梱の「無線LAN初期設定シール」の「SSID」欄を参照してください。

・本製品のSSIDの設定を変更している場合には、設定している名称の項目を選択します。

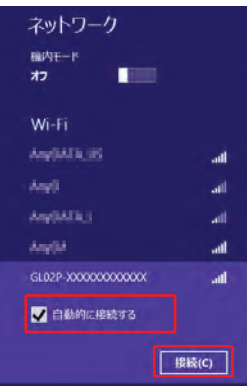

### 5「セキュリティキー」にWPAキーを正しく入力し、「次へ」を選択します。

・WPAキーについては、同梱の「無線LAN初期設定シール」の「WPA Key」欄を参照してください。

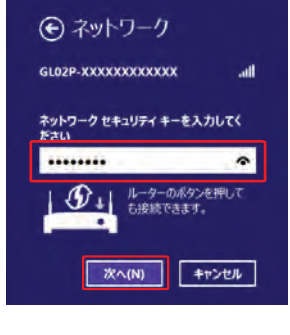

6 お使いの環境に合わせてPCの共有設定を選択します。

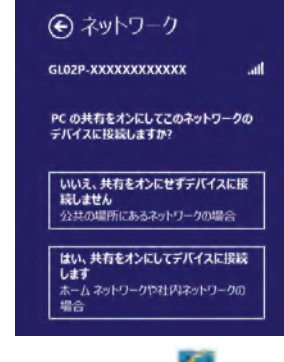

7 パソコン画面の 20 アイコン (Webブラウザ) などを選択し、インターネットに接続できる ことを確認します。

### Windowsパソコンを接続する(Windows 7、Vista)

画面表示や手順はWindows 7で、本製品の無線LANセキュリティ設定の暗号化方式が「WPA」の場合 を例にして説明しています。 ※ OS標準の接続設定機能を例にして説明しています。

┃本製品の電源ボタン(𝔄/WiFi)を約5秒間押して電源を入れます。

無線LAN機能がオンになると

#### <mark>2</mark> パソコンの無線LAN機能をオンにします。

・パソコンの無線LAN機能をオンにする方法は機種ごとに異なりますので、パソコンの取扱説明 書などを参照してください。

- 3「スタート」メニューから「コントロールパネル」をクリックし、「ネットワークとインターネット」→「ネットワークと共有センター」の順に選択します。
  - コントロールパネルの表示方式によっては、直接「ネットワークと共有センター」が選択できる場合もあります。
- 4 「ネットワークに接続」をクリックします。

| コントロールパネルホーム  | 基本ネットワーク情報の表示と接続のセットアップ                                                  |                                   |
|---------------|--------------------------------------------------------------------------|-----------------------------------|
| アダプターの設定の変更   | 1 -x- O                                                                  | フルマップの                            |
| 共有の詳細設定の変要    | US-TEST1-PC インターネット<br>(このコンピューター)                                       |                                   |
|               | アクティブなネットワークの表示<br>現在どのネットワークにも接続してい                                     | ネットワークにす<br>ほせん                   |
|               | ネットワーク設定の変更                                                              |                                   |
|               | ● 新しい接続またはネットワークのセットアップ                                                  |                                   |
|               | ウイヤレス、ブロードバンド、ダイヤルアップ、アドホ<br>ップします。あるいは、ルーターまたはアクセス ボイン                  | ック、または VPN 接続をセット<br>トをセットアップします。 |
|               | ネットワークに接続<br>ング・レス(転転)、ンイヤード(実績)、ダイヤルアップ<br>確立または再確立します。                 | 、 または VPN ネットワーク提供                |
|               | ホームグループと共有に聴するオプションを選択する<br>他のネットワーク コンピューター上にあるファイルやプ<br>有股支を協更します。     | リンターを利用します。または、                   |
|               | 間間のドラブルシューティング<br>ネットワークの開墾を影響して修復します。または、ド<br>ネットワークの開墾を影響して修復します。または、ド | ラブルシューティングに関する様                   |
| インターネット オブション | CATURAL                                                                  |                                   |
| ホームグループ       |                                                                          |                                   |

### 5 本製品の「SSID」(GL02P-XXXXXXXXXXXX)が表示されている項目をクリックして選択し、 「接続」をクリックします。

- ・「SSID」については、同梱の無線LAN初期設定シールの「SSID」欄を参照してください。
- ・本製品の「SSID」の設定を変更している場合には、設定している名称の項目を選択します。

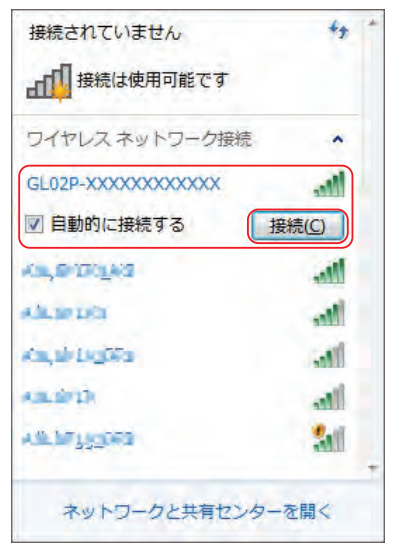

### WPAキーを「セキュリティキー」に正しく入力し、「OK」をクリックします。

- ・Windows Vistaをお使いの場合は「接続」をクリックします。
- ・WPAキーについては、同梱の無線LAN初期設定シールの「WPA Key」欄を参照してください。

| 撃 ネットワークに接続                   |        |
|-------------------------------|--------|
| ネットワーク セキュリティ ニーを入力してくたさい     |        |
| セキュリティ キー:                    | $\sum$ |
| 図文字を非表示にする                    |        |
| 4-か-のボタンを除すことにますこ<br>5月代で含ます。 |        |
|                               | 2/4    |

# 手順3~4、またはタスクトレイの アイコンをクリックして接続状態の画面を開き、「接続」という文字が出ていることを確認します。

Windows Vistaをお使いの場合は、手順6を行った後、「GL02P-XXXXXXXXXXXXXXXに正しく接続しました」と表示されたことを確認し、「閉じる」をクリックします。

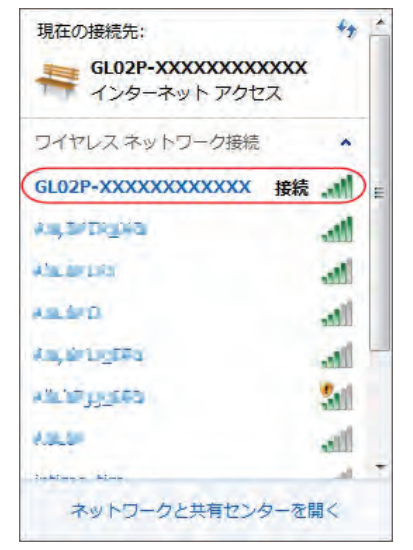

8 パソコン画面の アイコン (Webブラウザ) などをクリックするとインターネットをご利用になれます。

### Windowsパソコンを接続する(Windows XP)

画面表示や手順は、本製品の無線LANセキュリティ設定の暗号化方式が「WPA」の場合を例にして説明 しています。

本製品の電源ボタン(心/WiFi)を約5秒間押して電源を入れます。

無線LAN機能がオンになると

- 2 パソコンの無線LAN機能をオンにします。 ・パソコンの無線LAN機能をオンにする方法は機種ごとに異なりますので、パソコンの取扱説明 書などを参照してください。
- 3 「スタート」メニューから「コントロールパネル」をクリックし、「ネットワークとインターネット接続」→「ネットワーク接続」の順に選択します。

・コントロールパネルの表示方式によっては、直接「ネットワーク接続」が選択できる場合もあります。

4 「ワイヤレスネットワーク接続」をダブルクリックします。

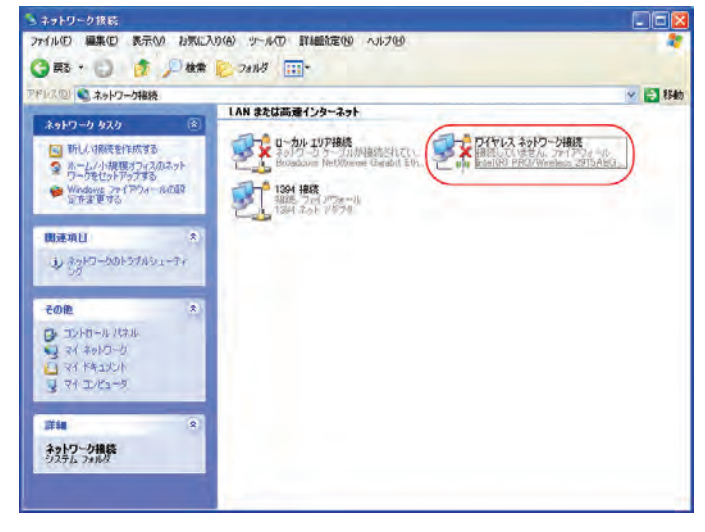

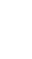

### 5 本製品の「SSID」(GL02P-XXXXXXXXXXXX)が表示されている項目をクリックして選択し、 「接続」をクリックします。

・「SSID」については、同梱の無線LAN初期設定シールの「SSID」欄を参照してください。

・本製品の「SSID」の設定を変更している場合には、設定している名称の項目を選択します。

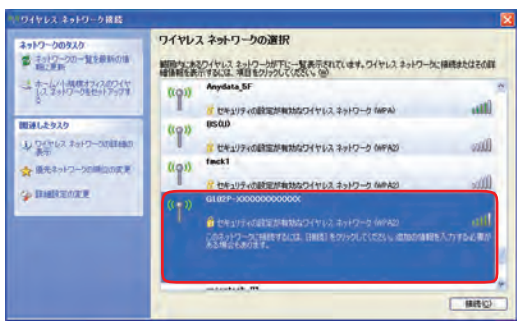

### 6 WPAキーを「ネットワークキー」と「ネットワークキーの確認入力」に正しく入力し、「接続」 をクリックします。

・WPAキーについては、同梱の無線LAN初期設定シールの「WPA Key」欄を参照してください。

| ワイヤレス ネットワーク接続                                     |                                                                                   |
|----------------------------------------------------|-----------------------------------------------------------------------------------|
| ネットワーク 'GL02P->>>>>>>>>>>>>>>>>>>>>>>>>>>>>>>>>>>> | 000イ にはネットワーク キー(WEP キーまたは WPA キー) が必要です。ネット<br>るこのネットワークへの接続の防止に役立ちます。<br>てください。 |
| ネットワークキー(10)                                       | ******                                                                            |
| ネットワークキーの確認入力(0):                                  | ******                                                                            |
|                                                    | 接続② キャンセル                                                                         |

7 パソコン画面の アイコン (Webブラウザ) などをクリックするとインターネットをご利用 になれます。

### Macを接続する

画面表示や手順はMac OS X 10.7で、本製品の無線LANセキュリティ設定の暗号化方式が「WPA」の場合を例にして説明しています。

本製品の電源ボタン(也/WiFi)を約5秒間押して電源を入れます。

無線LAN機能がオンになると

- 2 アップルメニューから「システム環境設定…」をクリックし、「ネットワーク」をクリックします。
- <mark>3</mark>「Wi-Fi」をクリックし、「Wi-Fiを入にする」をクリックして無線LAN機能をオンにします。

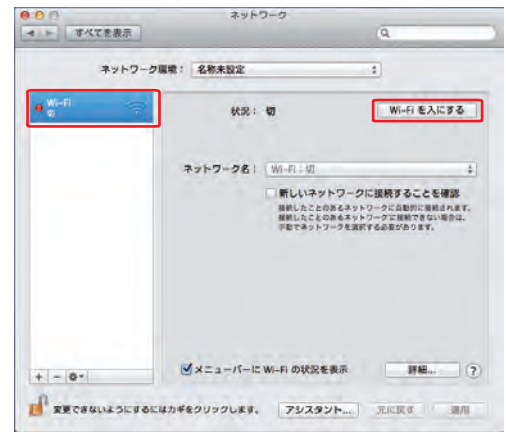

#### 説明

・「新しいネットワークに接続することを確認」にチェックが入っていると、Wi-Fiを入にしたとき、「使ったことのあるネット ワークが見つかりません。」というメッセージが表示されることがあります。その場合は、キャンセルをクリックして「ネット ワーク」の画面に戻ってください。

### 4「ネットワーク名」のプルダウンリストから本製品の「SSID」(GL02P-XXXXXXXXXXXXX)が 表示されている項目を選択します。

・「SSID」については、同梱の無線LAN初期設定シールの「SSID」欄を参照してください。

・本製品の「SSID」の設定を変更している場合には、設定している名称の項目を選択します。

| ● ● オペてを表示 | ネットワーク                                                                         | Q                                                                      |
|------------|--------------------------------------------------------------------------------|------------------------------------------------------------------------|
| ネットワーク     | 里境: 名称未設定                                                                      | *                                                                      |
| e Wi-Fi    | 状況: 入<br>Wi-Fi は入にな<br>いません。                                                   | Wi-Fi を切にする<br>っていますが、ネットワークには提続され」                                    |
|            | ネットワーク名: / ネットワーク<br>に<br>(1)<br>(1)<br>(1)<br>(1)<br>(1)<br>(1)<br>(1)<br>(1) | 27年2月<br>本<br>本<br>本<br>本<br>本<br>本<br>本<br>本<br>本<br>本<br>本<br>本<br>本 |
| + - 0*     | ✓メニューバーに Wi-Fi の状況                                                             | £表示 詳細                                                                 |

5 WPAキーを「パスワード」欄に正しく入力し、「このネットワークを記憶」をクリックしてチェックマークを付け、「接続」をクリックします。

・WPAキーについては、同梱の無線LAN初期設定シールの「WPA Key」欄を参照してください。

|                         | ()  | Wi-Fi ネットワーク"GL02P-XXXXXXXXXXXXXXXXXXXXXXXXXXXXXXXXXXXX | 100 L                                    |
|-------------------------|-----|---------------------------------------------------------|------------------------------------------|
| ● <sup>Wi=Fi</sup><br>入 |     | //20-K:                                                 | の日本の日本の日本の日本の日本の日本の日本の日本の日本の日本の日本の日本の日本の |
|                         | (2) | ハルン - ドモのホ<br>このネットワークを記憶<br>キャンセル 医病                   | ま<br>とを確認<br>後約されます。<br>行ない場合は、          |
|                         |     | TRATICI STRATEGY                                        | ALCOVE .                                 |

- 「ネットワーク名」が本製品の「SSID」(GL02P-XXXXXXXXXXXXX)に、「状況」が「接続済み」 になっていることを確認します。
- 7 パソコン画面の ()アイコン (Webブラウザ) などをクリックすると、インターネットをご利用になれます。